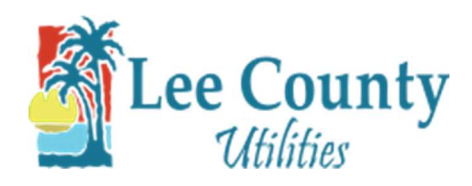

## **Creating an Online Profile**

- 1. Go to myutilities.leegov.com
- 2. Click on the Sign up link.

|      | Utilities                   |
|------|-----------------------------|
| User | r ID                        |
| En   | ter user ID                 |
| Pass | sword                       |
| En   | ter password                |
|      | Forgot User ID or Password? |
|      | New to LCU?                 |
|      | START SERVICE               |
|      | ST 22                       |
|      | Need one-time access?       |

3. Enter your account information on the sign-up form and click submit. Then click OK on the

confirmation. Note: Enter you name exactly as it is on your bill.

|           | orginal profile                                                                                                    |   |
|-----------|----------------------------------------------------------------------------------------------------|---|
|           | Account Number *<br>Find your account number on the upper left side of<br>your bill.                                                                   |   |
|           | Enter account numb                                                                                                    |   |
|           | First Name                                                                                                    |   |
|           | Enter first name                                                                                                    |   |
|           | Last Name *                                                                                                    |   |
|           | Enter last name                                                                                                    |   |
|           | Email Address *                                                                                                    |   |
|           | Enter email address                                                                                                    |   |
|           | Confirm Email Address *                                                                                                    |   |
|           | Confirm email address                                                                                                    |   |
|           | User ID*                                                                                                    |   |
|           | User ID must be 5 to 30 characters. It can consist of<br>a combination of letters and numbers, or the<br>following characters ^ \$#@                   |   |
|           | Enter user ID                                                                                                    |   |
|           | Password*                                                                                                    |   |
|           | Must be 8 to 15 characters with at least one:<br>lowercase letter, uppercase letters, and number.<br>May also include the following characters: 1#%&*. |   |
|           | Enter password                                                                                                    |   |
|           | Confirm Password *                                                                                                    |   |
|           | Confirm password                                                                                                    |   |
|           | ☐ I agree to the terms of use.*                                                                                                    |   |
|           | SUBMIT >                                                                                                    |   |
|           | ← Return to account login                                                                                                    |   |
|           |                                                                                                    |   |
|           |                                                                                                    |   |
|           |                                                                                                    |   |
| Profile F | Registration Successful                                                                                                    | × |

4. Once you click OK you will be routed back to the login screen.